2021.10.09ver

### 第15回実務修習(第三段階)

# 基本演習報告書 電子提出マニュアル

### 【実務修習生用】

作成・提出方法に関する お問合せ先

#### 公益社団法人 日本不動産鑑定士協会連合会 実務修習担当課

eメール:<u>kensyuka@fudousan-kanteishi.or.jp</u>

基本演習報告書の作成・電子提出に関するお問合せは

上記メールアドレス宛にお願いいたします。

※お電話では承っておりませんのでご了承ください。

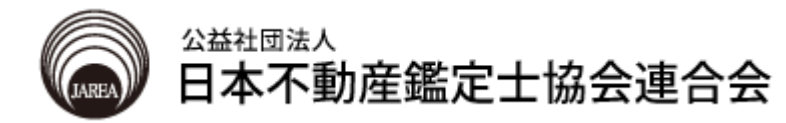

#### 注意事項

- 1. 基本演習報告書の作成にあたっては「実務修習受講の手引」及び 事前に発送した基本演習・第三段階に係る教材一式に同封の『第15回 基本演習(第三段階)の実施方法について』を参照すること。
- 2. 基本演習報告書として提出を要する書類と作成上の留意点は、下表のとおり。

| 必要書類          |                | 作成上の留意点                                                                                                    |  |
|---------------|----------------|----------------------------------------------------------------------------------------------------|--|
| 基本演習報告書       | 鑑定評価報告書        | ・本会指定の「鑑定評価報告書本文」 <sup>※</sup> を使用すること。                                                                                     |  |
|               | 別表             | ・別表1~4、地域分析資料、個別分析資料等をさす。<br>・本会指定の様式 <sup>※</sup> を使用すること。                                                                 |  |
|               | 不採用事例と<br>その理由 | ・本会指定の様式※を使用すること。                                                                                                    |  |
|               | 位置図            | ・本会指定の様式 <sup>※</sup> を使用すること。<br>・評価不動産を図示した位置図。                                                                           |  |
| 論点整理メモ        |                | <ul> <li>・本会指定の様式*を使用すること。</li> <li>・ページの追加・文字サイズ(10.5ポイント)の変更は<br/>認めない。ただし、行数の追加・削除は1ページに収<br/>まる範囲内で適宜対応すること。</li> </ul> |  |
| グループ検討報告書<br> |                | ・本会指定の様式*を使用すること。<br>・グループで決めた書記担当が作成すること。                                                                                  |  |

- ※ 本会指定の様式は、本会ホームページ [実務修習のご案内] → [実務修習生専 用ページ] → [基本演習] より、ダウンロードのうえ、作成すること。
- ※ 「基本演習報告書」及び「論点整理メモ」は、実務修習生各自が作成・提出す る必要があります。
- ※ 「グループ検討報告書」は、グループごとに1つの報告書を作成・提出する必要 があります(書記担当が作成・提出を行う)。書記担当が複数名の場合は、その うち1名が作成し、取り纏めたものについて提出を行ってください

### 目 次

| 1. | 鑑定評価報告書本文の作成4                                                      |
|----|--------------------------------------------------------------------|
| 2. | 別表等の作成5                                                            |
| 3. | ファイルの結合..............7                                             |
| 4. | 論点整理メモの作成 8                                                        |
| 5. | グループ検討報告書の作成 9                                                     |
| 5. | 基本演習報告書の電子提出 10                                                    |
| 6. | 論点整理メモの電子提出                                                        |
| 7. | グループ検討報告書の電子提出【書記係】. 13                                            |
| *  | このマニュアルでは以下のOS及びOfficeソフトを使用しています。<br>なお、一部構成の都合により、過去のOSを使用しています。 |

Windows10 (Microsoft)Word 2016<br/>報告書本文、論点整理メモ、グループ検討報<br/>告書Excel 2016<br/>別表、不採用事例とその理由、位置図Adobe Acrobat DC<br/>各PDFファイルの結合

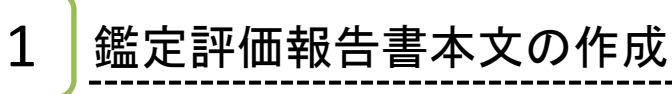

1 本文を作成します。

| 自動保存 💽 🖓 🖓 🗸 🤜                                        | 14-⊖kihon_hyoukasyo.d         | ocx - この PC に保存済み              |                                                         | - 0 /×                                                                                  |
|-------------------------------------------------------|-------------------------------|--------------------------------|---------------------------------------------------------|-----------------------------------------------------------------------------------------|
| ファイル ホーム 挿入 デザイン レイアウト 参考                             | 資料 差し込み文書 校閲 表示 ヘルプ Acrobat 🔎 | 検索                             |                                                         | 合共有 ワコメント                                                                               |
| Ling (1) は 10 (1) (1) (1) (1) (1) (1) (1) (1) (1) (1) | A* A*   Aa*   A₂ ≧ (A)        | かア亜 あア亜 あア亜 あア亜 強調斜体 強調太字 見出し1 | あア亜 あア亜 〜<br>ゆ 機索 ・<br>ゆ 温酸<br>の 現出し 2 。 見出し 3 マ ゆ 選択 〜 | <ul> <li>C. <u>2.</u></li> <li>Adobe PDF の 署名<br/>作成および共有 を依頼</li> <li>ション ×</li> </ul> |
| クリップボード 1% フォ                                         | ト 5 段塔                        | 15 <i>ว.9</i> -1ル              | ら 編集                                                    | Adobe Acrobat 音声 へ                                                                      |
|                                                       |                               |                                | (保点音コメント報) *<br>-                                       |                                                                                         |
|                                                       |                               |                                |                                                         | v                                                                                       |

# 2

#### 作成が完了したらファイルを保存します。 タブの「ファイル」をクリック→「名前を付けて保存」をクリックします。

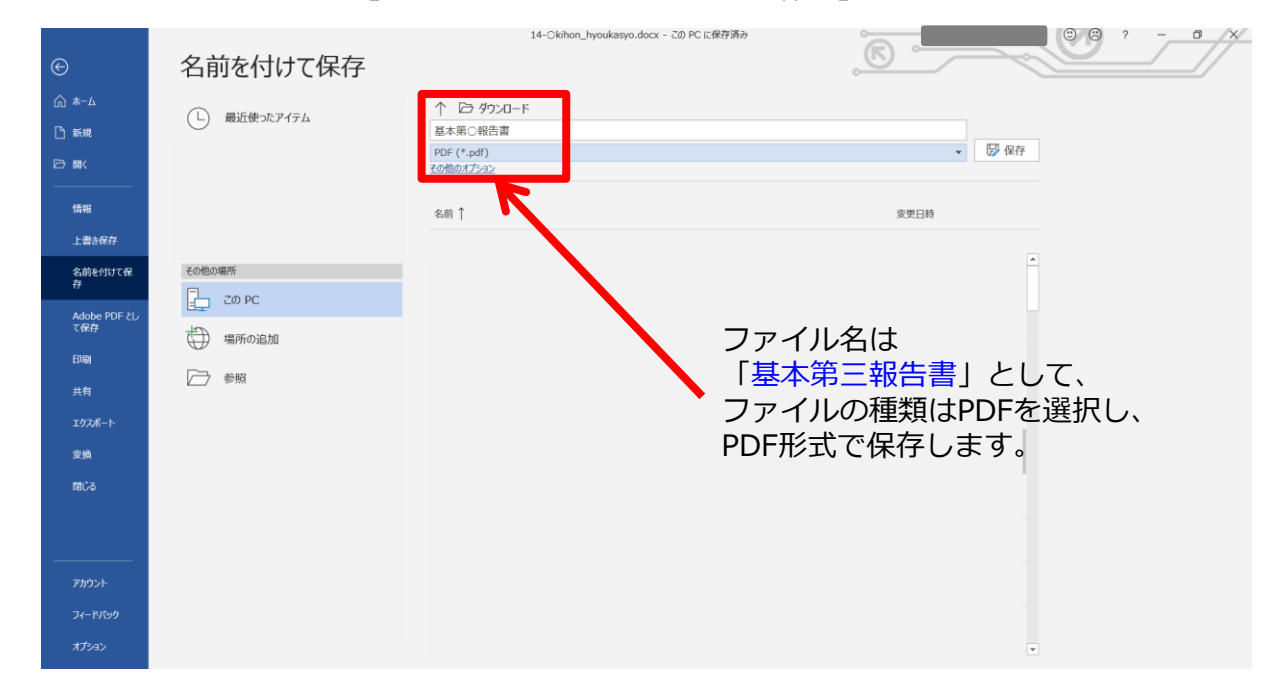

別表等の作成

2

1 別表1&2、別表3(事務所)、別表4(店舗)、収益還元法(DCF法)、運用収益の明 細、収益価格算定表、地域分析資料、個別分析資料、不採用事例とその理由、位置図ま での合計10シートを作成します。

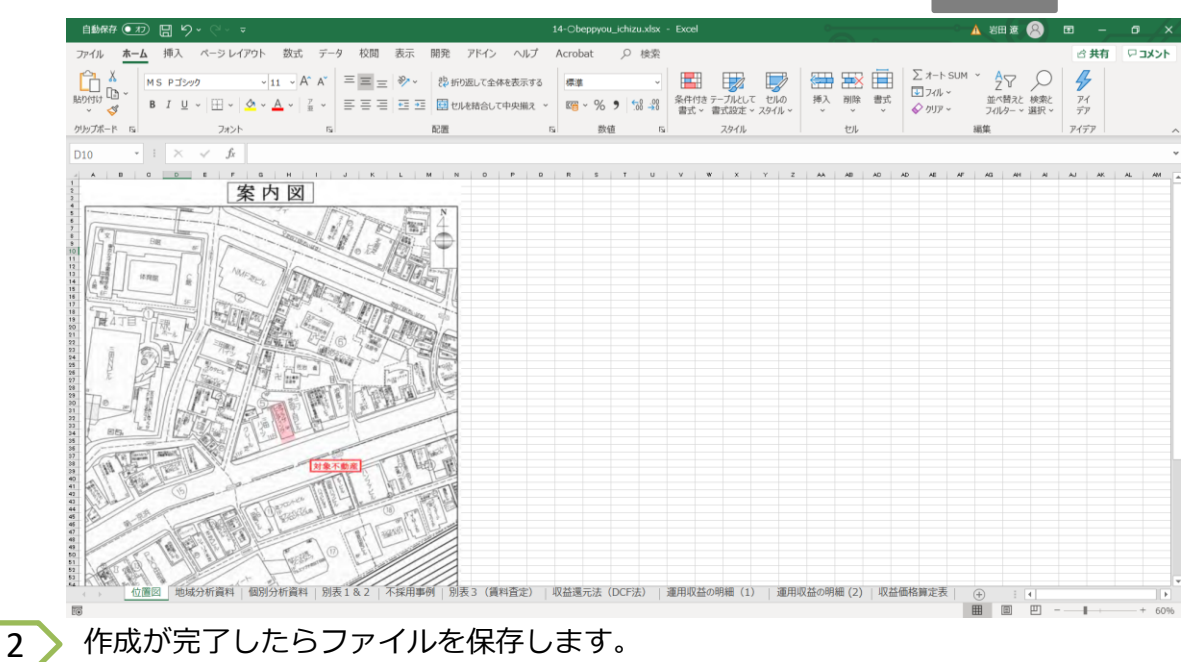

タブの「ファイル」をクリック→「名前を付けて保存」をクリックします。

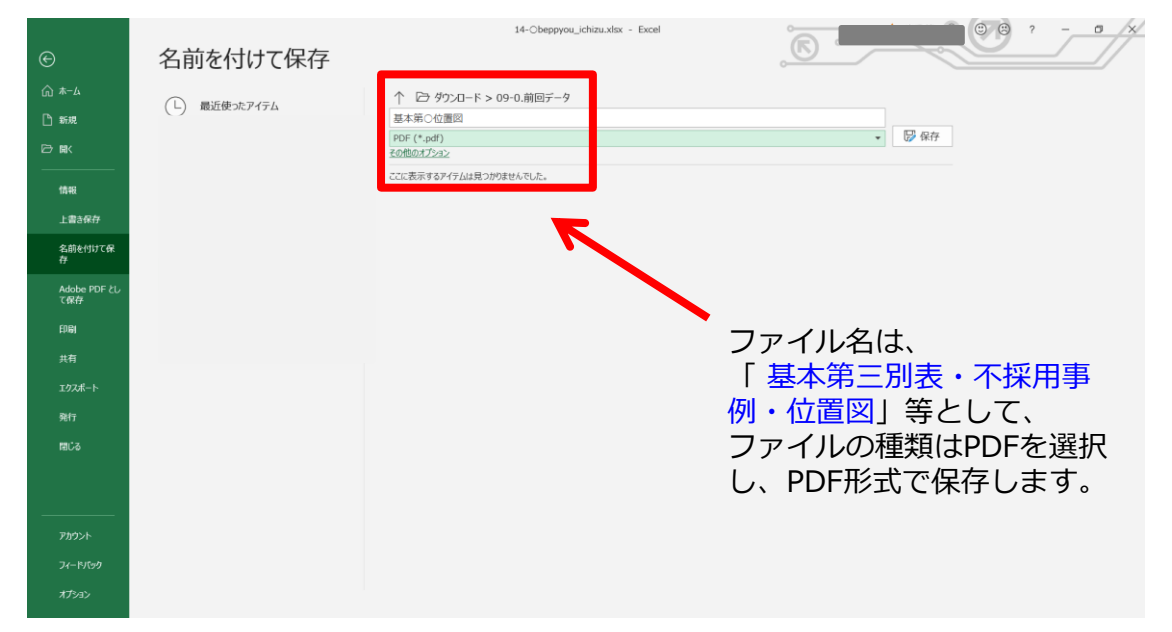

※ 「名前を付けて保存」を行う際、Ctrlキーを押しながら、「別表1&2」~ 「位置図」の9シート全てを選択してから、「ファイル」→「名前を付けて保存」をクリックすると、一括でPDFにすることも可能です。その場合、次ページ(6頁)の手順は不要です。

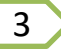

Adobe Acrobat DCを起動して、PDFを結合します。 「ツール」をクリック→「ファイルを結合」をクリックします。

| Adobe Acrobat Standard DC |             |            |          |
|---------------------------|-------------|------------|----------|
| ファイル 編集 表示(⊻) ウィンド        | ウ(W) ヘルプ(圧) |            |          |
| ホーム ツール                   |             |            | 0        |
| Q、ツール検索                   |             |            |          |
|                           |             | <u>_</u> > | · · · ·  |
| PDF を作成                   | PDF を編集     | PDF を書き出し  | 注釈       |
| 開< 💌                      |             |            | 開< 💌     |
|                           |             |            |          |
|                           | + 🔼 +       |            | =        |
| <u>S</u>                  |             |            |          |
| iU                        |             |            | Can      |
| ページを整理                    | スキャン補正      | 保護         | 入力と署名    |
| 開< 💌                      | 開< •        | 開< 💌       | 開< 💌     |
|                           |             |            |          |
|                           |             | _          |          |
|                           | - 9 9       | <u>+</u> 5 | <u> </u> |
|                           |             |            |          |
| フォームを準備                   | ファイルを結合     | PDF を最適化   | スタンプ     |
| 開< 👻                      | 追加 👻        | 追加 👻       | 追加 👻     |
| <u></u>                   |             |            | -        |

4

Excelで作成し、PDF保存した別表等を本会指定の様式(Excel)と同じ順でファイルを結合します。

| ₽ 771/288        |                                                                                                    |           |               |  |  |
|------------------|----------------------------------------------------------------------------------------------------|-----------|---------------|--|--|
| 27イルを追加          |                                                                                                    |           |               |  |  |
|                  |                                                                                                    |           | A             |  |  |
| 23.4             | with the second second s | 4,230 (47 | 1.284.04      |  |  |
|                  |                                                                                                    | Ē         | Ê             |  |  |
| Cilitica         | (Ittee                                                                                                    | (Biter    | 0.0064        |  |  |
|                  |                                                                                                    |           | Ē             |  |  |
| <u>م</u> -0 ها + | ) ⊂ 1                                                                                                    |           | ファイルを総合 キャンセル |  |  |

※ 上掲の画像は、実際のものとは異なるサンプル画像です。

- 1 Adobe Acrobat DCを起動して、「ツール」をクリック→「ファイルを結合」をクリックします。
- 2 各PDFファイルをドラッグアンドドロップし、報告書本文、別表等の順でPDFを結合し ます。(別表等Excelファイルの様式で作成したPDFは、Excelファイルのシートの並び 順(左側のシートからから右側のシートへ)にしてください)

| 中ファイルを積合   | Second part and | ALAN    | 0 0                                   |
|------------|-----------------|---------|---------------------------------------|
| 2 ファイルを追加  |                 |         | ************************************* |
|            |                 |         |                                       |
| - 181286.4 | ST DR           | 100.2.2 |                                       |
|            |                 |         |                                       |
| ▲ -0 ▲   * | D C □           |         | - ファイルを結合 キャンセル                       |

※ 上掲の画像は、実際のものとは異なるサンプル画像です。

ファイルの結合

3

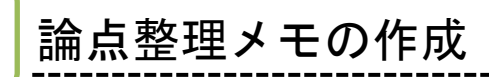

論点整理メモを作成します。

| 自動麻存 ● 刃 🗒 り ~ ひ 🔻                                                                                                    | 14-Orontenseiri_memo.docx                                                                                            | · · · · · · · · · · · · · · · · · · ·         |
|----------------------------------------------------------------------------------------------------|----------------------------------------------------------------------------------------------------|-----------------------------------------------|
| ファイル ホーム 挿入 デザイン レイアウト 参考資料 差                                                                                                    | し込み文書 校閲 表示 ヘルプ Acrobat 🔎 検索                                                                                         | マント マーン・シート                                   |
| Ling (本文のフォー/11 → A* A* )     Ling (本文のフォー/11 → A* A* )     Ling (本文のフォー/11 → A* A* )     Sector (本文のフォー/11 → A* A* )     Sector (本文のフォー/11 → A* A* ) | a× A₂ ≦ Δ Ⅲ × Ⅲ × № × 四 Ξ □ × 2↓ → あ7 亜 あ7 亜 あ7 亜 あ7 亜 あ7 亜 あ7 亜 あ7 亜 あ7                                             | カア亜 あア亜 · · · · · · · · · · · · · · · · · · · |
| グリップボード 15 フォント                                                                                                    | ら 段落 ら スタイル                                                                                                    | rs 編集 Adobe Acrobat 音声 へ                      |
|                                                                                                    | ボ     エ     エ     エ     エ     エ       第     ページの通知・支ますイズ (10.5 ポイント) の変更対けらないでください、#       1ページに飲まる範囲で、「物は変更して強いません# |                                               |
|                                                                                                    | ę.                                                                                                    |                                               |

2

4

1

#### 記載が完了したらファイルを保存します。 タブの「ファイル」をクリック→「名前を付けて保存」をクリックします。

| ↔ ☆ 赤-ム ふ 赤規 ○ 新規 ○ 歌           | 名前を付けて保存<br>① 最近後 ポアイテム | (ご) ダウンロード<br>本第〇論点整理メモ<br>(* out)<br>80475-22 |                       |   |
|---------------------------------|-------------------------|------------------------------------------------|-----------------------|---|
| 備報<br>上書き保存<br>名前を付けて保<br>存     | 61                      |                                                | <b>東東日時</b>           | * |
| Adobe PDF とし<br>て保存<br>印刷<br>共有 |                         |                                                |                       |   |
| エクスポート<br>変換<br>間じる             |                         |                                                |                       |   |
| アカウント<br>フィードバック<br>オプション       | ファイル名は、<br>ファイルの種類は     | ・<br>「基本第三論点整理」<br>はPDFを選択し、PDF                | メモ」として、<br>「形式で保存します。 |   |

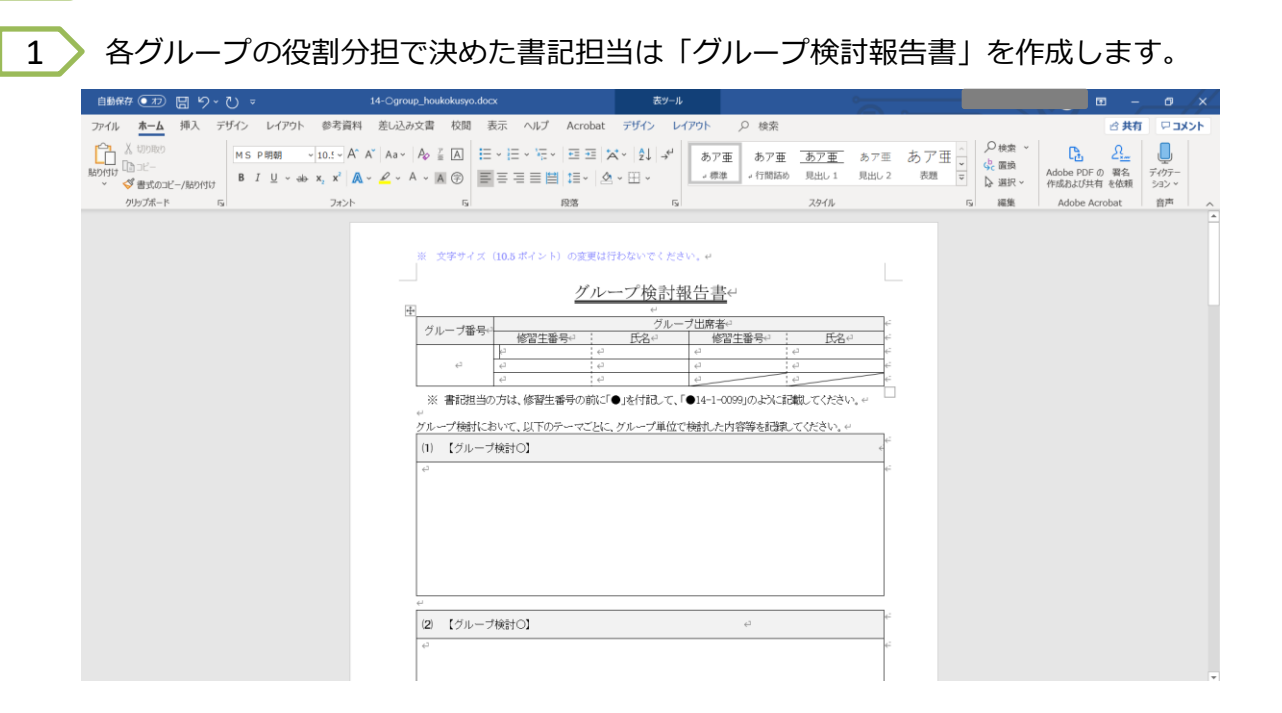

グループ検討報告書の作成【書記担当】

5

2

#### 記載が完了したらファイルを保存します。 タブの「ファイル」をクリック→「名前を付けて保存」をクリックします。

|              |                         | 14-Ogroup_houkokusyo.docx |             | C C ? - D X |
|--------------|-------------------------|---------------------------|-------------|-------------|
| ©            | 名前を付けて保存                |                           |             |             |
| © ≭-4        |                         | - <del>7</del> -          |             |             |
| 🗋 新規         | ■ 一般に使うにアイテム 基本第○グループ   | 約報告書(5月                   | E of        |             |
| 12 夏天        | ?DF (*.pdf)<br>の他のオプション |                           | ▼ □ 保仔      |             |
|              | 2前个                     |                           | 亦用口味        |             |
| 上書き保存        | 5473                    |                           | 24°24°17441 |             |
| 名前を付けて保      |                         |                           |             |             |
| Adobo DDE 21 |                         |                           |             |             |
| て保存          |                         |                           |             |             |
| EDIGI        |                         |                           |             |             |
| 共有           |                         |                           |             |             |
| エクスポート       |                         |                           |             |             |
| 変換           |                         |                           |             |             |
| 1000 B       |                         |                           |             |             |
|              |                         |                           |             |             |
|              |                         |                           |             |             |
| アカウント        | ファイル名は、「基               | 本第三グループ検討報                | 告書」として、     |             |
| フィードバック      | ファイルの種類(+PD             |                           | 「但友」ます      |             |
| オプション        | ノノディアレップ主天日はアレ          |                           |             |             |

# 基本演習報告書(PDFファイル)の電子提出

6

本会ホームページ [実務修習のご案内] → [実務修習生専用ページ] → [基本演習] → [実務 修習・基本演習電子提出用WEBページ] に掲載されている、基本演習報告書提出用URLにアク セスし、郵送にて通知したユーザIDとパスワードを入力のうえログインします。

| ✓ 日本不動産能進士協会: × / ① CloudStorage ファイル × ○ |                                                       |                           |  |  |
|-------------------------------------------|-------------------------------------------------------|---------------------------|--|--|
|                                           | 2.cstorage.jp/report/public/Z116(AchMONA5cov0pcM)W6(C | ayavW6gm0X1AQ-row6Ph1 ☆ : |  |  |
|                                           |                                                       |                           |  |  |
|                                           |                                                       |                           |  |  |
|                                           |                                                       |                           |  |  |
|                                           |                                                       |                           |  |  |
|                                           |                                                       |                           |  |  |
|                                           |                                                       |                           |  |  |
|                                           | BIGI 🖱 BE                                             |                           |  |  |
|                                           | クラウドストレージ                                             |                           |  |  |
|                                           |                                                       |                           |  |  |
|                                           | ファイル提出フォルタ ロクイン                                       |                           |  |  |
|                                           | ユーザーロ                                                 |                           |  |  |
|                                           |                                                       |                           |  |  |
|                                           |                                                       |                           |  |  |
|                                           | ログイン                                                  |                           |  |  |
|                                           | provided by <u>BIGLOBE CloudStorage</u>               |                           |  |  |
|                                           |                                                       |                           |  |  |
|                                           |                                                       |                           |  |  |

2 アップロードボタンを押下し、3 で結合した「基本演習報告書」をアップロードします。 アップロードする際、ファイル名は「基本第三報告書」としてください。

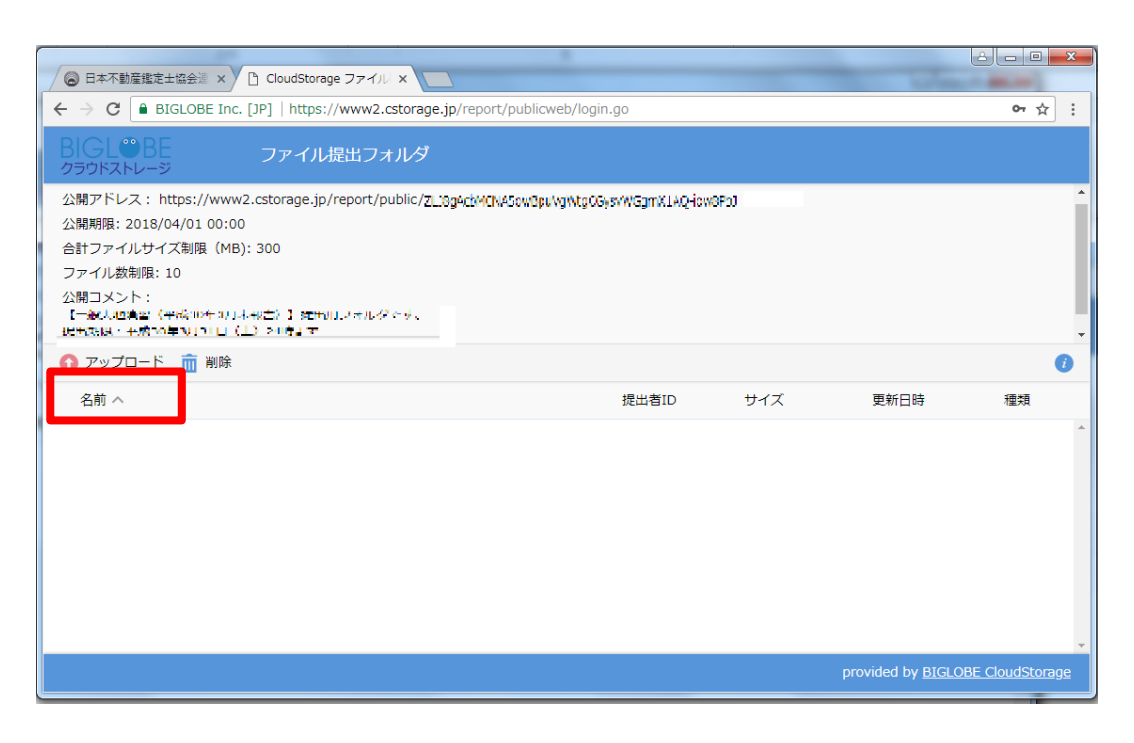

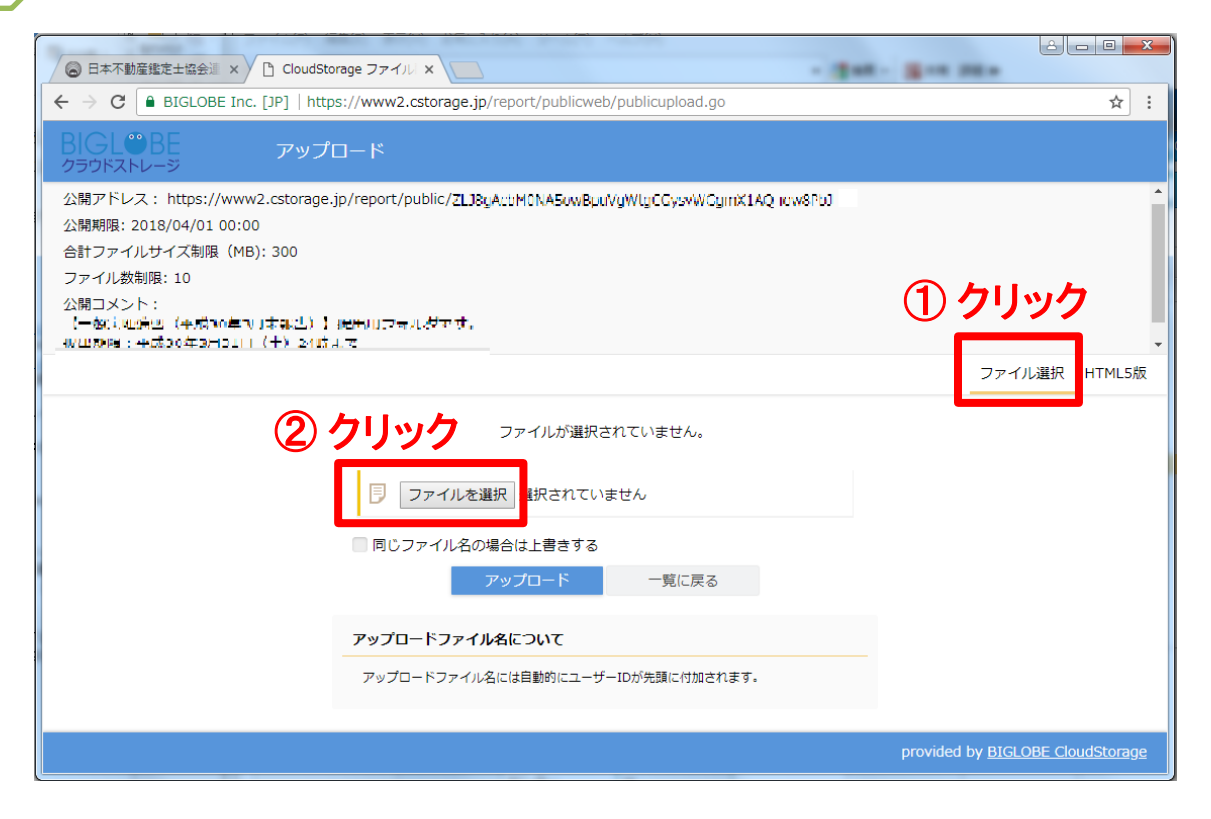

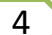

3

提出する「基本第三報告書.pdf」を選択します。

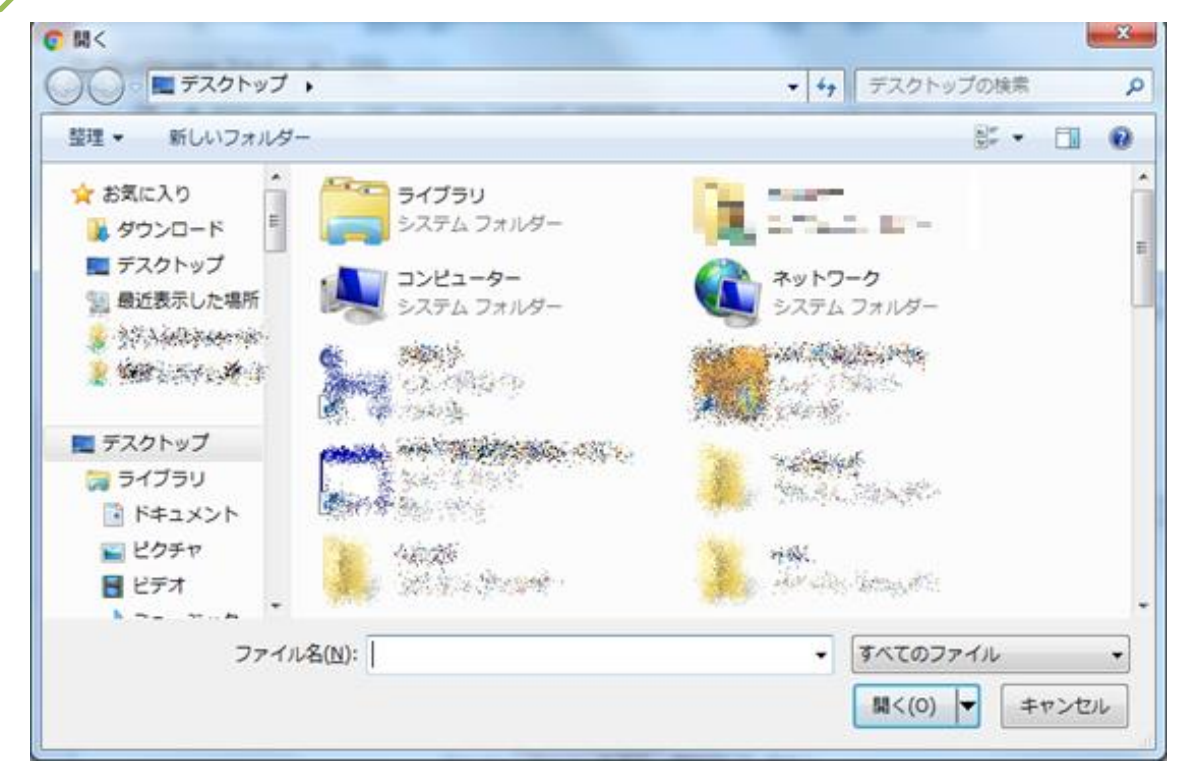

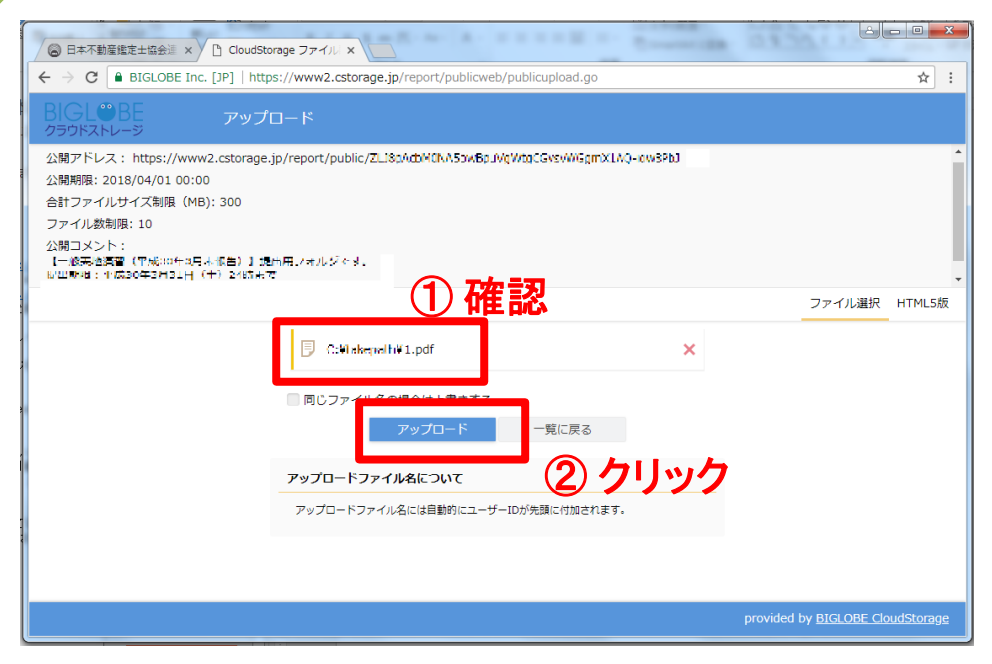

6

5

アップロードが成功すると以下のような画面となります。

| ○ 日本不動産鑑定士協会選 × C CloudStorage ファイル ×                                                                                                    |                                    |
|----------------------------------------------------------------------------------------------------|------------------------------------|
| ← → C 🔒 BIGLOBE Inc. [JP]   https://www2.cstorage.jp/report/publicweb/publicupload.go?loginticket=                                                                                                    | ☆ :                                |
| BIGL®BE アップロード<br>クラウドストレージ                                                                                                    |                                    |
| 公開アドレス: https://www2.cstorage.jp/report/public/ZL38gAcbM3N-A5owd9uVg/NgOGyøvWsgm2LAQ-Gw8Pb3<br>公開期間: 2018/04/01 00:00<br>合計ファイルサイズ制限(MB): 300<br>ファイル数制限: 10<br>公開コメント:<br>【 作業的協調 (11点300元月素教会)】 ににまつえいのです。 | *                                  |
| アップロードしました。<br>ファイル名<br>@jarea_1.pdf<br>一覧に戻る<br>ここには、各自の修習生番号が<br>表示されます。                                                                                                    |                                    |
| provi                                                                                                    | ded by <u>BIGLOBE CloudStorage</u> |

- ※ アップロード後のファイル名には、PDFで保存する際に付けたファイル名の 前に、「修習生番号@jarea」が自動的に付与されます。
  - (例) PDF保存時のファイル名 → 「基本第三報告書」
     アップロード後のファイル名→「15-1-0001@jarea\_基本第三報告書」

論点整理メモ(PDFファイル)の電子提出

7

6 のアップロード方法(p10~12)と同様に、 4 ☑ で保存した「論点整理メモ」のPDF ファイルをアップロードします。

<u>アップロードする際、ファイル名は「基本第三論点整理メモ」としてください。</u>

- ※ アップロード後のファイル名には、PDFで保存する際に付けたファイル名の前に、「修習生番号 @jarea」が自動的に付与されます。
- (例) PDF保存時のファイル名 →「基本第三論点整理メモ」 アップロード後のファイル名 →「15-1-0001@jarea\_基本第三論点整理メモ」

8 グループ検討報告書(PDFファイル)の電子提出【書記係】

書記担当の方(書記担当が複数名のグループはどなたか1名)は、作しき のアップロード 方法(p10~12)と同様に、保存した「グループ検討報告書」のPDFファイルをアップロード します。

- <u>アップロードする際、ファイル名は「基本第三グループ検討報告書(●班)」(各自の班を明</u> 記)としてください。
- ※ アップロード後のファイル名には、PDFで保存する際に付けたファイル名の前に、「修習生番号 @jarea」が自動的に付与されます。
- (例) PDF保存時のファイル名 →「基本第三グループ検討報告書」 アップロード後のファイル名 →「15-1-0001@jarea\_基本第三グループ検討報告書」

以 上

提出前にページの過不足・文字切れ等がないか 再度確認すること。

提出期限:令和3年10月18日(月)24時まで